# **TUTORIAL OFFERTE DI LAVORO**

# CANDIDATO

### Cliccare sul menu Offerte di lavoro

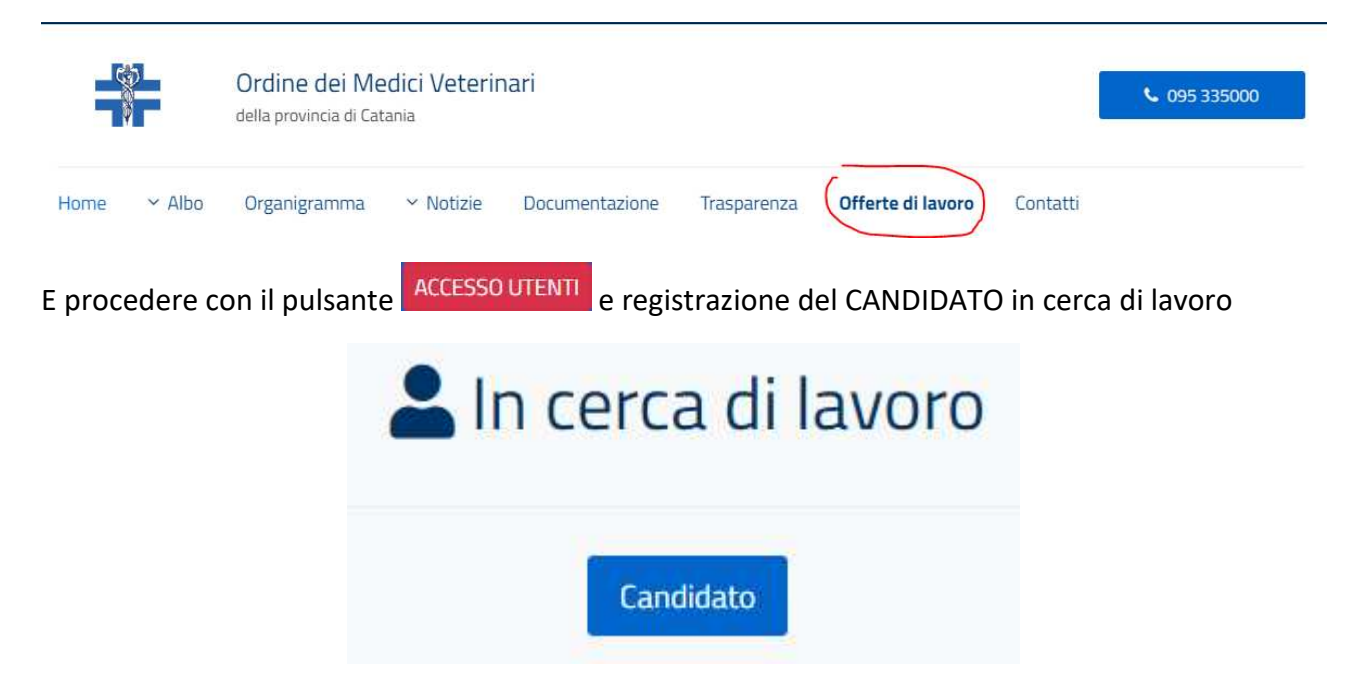

se non si ha un account registrato altrimenti procedere al login.

Sei alla ricerca di nuovi dipendenti per la tua azlenda? Oppure sei un'agenzia di reclutamento alla ricerca di dipendenti per il tuo cliente? Registrati su questo portale di lavoro e inizia la tua ricerca. La registrazione è gratuita.

| Ho già un account: Accedi                                            | <u>^</u> |
|----------------------------------------------------------------------|----------|
| Nome utente                                                          |          |
| Password                                                             |          |
|                                                                      |          |
| Accesso                                                              |          |
| Hai dimenticato la fua password? Hai dimenticato il fuo nome utente? |          |
| Non ho un account: Registrati                                        | ~        |

Nell'effettuare la registrazione verranno richiesti dei dati personali di registrazione da inserire sul form, saranno obbligatori alcuni dati contrassegnati da asterisco ma consigliamo di immettere più dati possibile per una maggiore tracciabilità.

Una volta inseriti i dati cliccare sul pulsante **Registrati** accettando le condizioni di utilizzo:

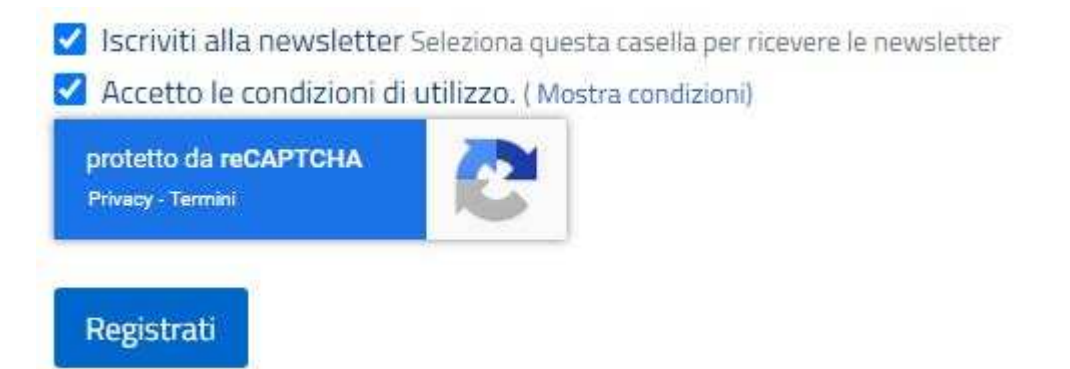

Una volta registrato verrà inviata una mail di riepilogo registrazione con le credenziali scelte all'indirizzo mail registrato e all'OrdVetCt in qualità di amministratore.

Una volta effettuato l'accesso vi troverete nella pagina di profilazione dove è possibile completare il vostro profilo implementando il CV e visualizzare le offerte di lavoro a cui poter Rispondere.

| Profilo ca               | andio    | dat | o: Ross          | iX Maı     | rio    | 🗹 Mo        | odifica CV      | 💄 Mostra CV |
|--------------------------|----------|-----|------------------|------------|--------|-------------|-----------------|-------------|
| Consigliato<br>Preferito | Per carr | про | Per posizione    | Per contra | itto   | Tutti Lavo  | ori a cui ho ri | sposto      |
| Titolo                   |          | Cam | ро               | Posizione  | Azieno | la          | Data            |             |
| Offerta di lavoro d      | i prova  | Med | lico veterinario | Catania    | Azier  | nda prova X | 13-02-20        | 23          |

Risultati 1 - 1 di 1

Andando a cliccare sull'offerta di lavoro voluta si può visualizzare i dettagli e poter candidarsi cliccando sul pulsante **Rispondi a The job :** 

| ettagli lavoro:                     | Offerta di lavoro di prova                           | ☆ Indietro |
|-------------------------------------|------------------------------------------------------|------------|
| 🖂 Invia lavoro a un amico           | Ispondi a The Job                                    |            |
| esta è un offerta di lavoro di test | per mostrare il funzionamento della Bacheca Lavoro   |            |
| A proposito del lavoro Notizi       | e sull'azienda                                       |            |
| Posizione                           | Catania                                              |            |
| Campo                               | Medico veterinario                                   |            |
| Orario                              | rio Orario flessibile                                |            |
| Stipendio                           | from <b>1.500,00 €</b> to <b>2.000,00 €</b> per mese |            |
| Data                                | 13 Febbraio 2023                                     |            |
| Data d'inizio                       | 14 Febbraio 2023                                     |            |
| Durata rapporto                     | Indefinito                                           |            |
| C                                   |                                                      |            |

## Cliccando su Modifica CV potrete immettere le informazioni desiderate e previste dal form:

| Dashboard candidato                                                                                                    |                                                      | ✓ Salva                     | → Torna al profilo  |
|----------------------------------------------------------------------------------------------------|------------------------------------------------------|-----------------------------|---------------------|
| Crea un CV professionale su questo portale di lavoro esperto e ottieni ma<br>ulteriore utilizzo. Per cancellare il tuo profilo, ti preghiamo di contattarci. | aggiori vantaggi per te. Il CV professionale può anc | the essere scaricato in for | mato PDF per il tuo |
| La Informazione personale                                                                                                    |                                                      |                             |                     |
| l campi contrassegnati con * sono obbligatori<br>Nome                                                                                                    |                                                      |                             |                     |
| Inserisci min. 2 caratteri<br>Cognome                                                                                                    |                                                      |                             |                     |
| Inserisci min. 2 caratteri<br>Telefono                                                                                                    | Cookie policy                                        |                             |                     |

| Ulteriori informazioni              |   |
|-------------------------------------|---|
| Data di nascita *                   |   |
| Inserisci la data                   | 曲 |
| Genere *                            |   |
| Indica il tuo orientamento sessuale |   |
| Nazionalită *                       |   |
| Italiana                            |   |
|                                     |   |
| Indirizzo                           |   |
| Residenza *                         |   |

| insensul la qua residenza        |  |
|----------------------------------|--|
| Comune *                         |  |
| Inserisci il comune di residenza |  |
| Codice postale *                 |  |
| Inserisci II CAP                 |  |

| JIteriori contatti              |
|---------------------------------|
| Email*                          |
| Inserisci il tuo indrizzo email |
| n LinkedIn                      |
| II tuo profilo Linkedin         |

| 🐥 Lavori preferiti                                                              |   |
|---------------------------------------------------------------------------------|---|
| Campi                                                                           |   |
| - Posizione -                                                                   | ~ |
| Scegli almeno un campo, il puisante indica la scelta di un altro campo          |   |
| + Un altro campo                                                                |   |
| Sedi                                                                            |   |
| - Luogo -                                                                       | × |
| Scegli almeno una posizione, il pulsante indica la scelta di un'altra posizione |   |
| + Un'altra posizione                                                            |   |
| Orario                                                                          |   |
| - Orario -                                                                      | ~ |
| Scegli il tipo di contratto preferito (questa opzione non è vincolante)         |   |
| Rapporto contrattuale                                                           |   |
| - Contratto -                                                                   | ~ |
| Scegli il tipo di contratto preferito (questa opzione non è vincolante)         |   |

#### 🔒 Informazioni di accesso

| Nome utente                                                                    |
|--------------------------------------------------------------------------------|
| claudiogwseppefama@gmail.com                                                   |
| Quando si modifica l'e-mail o la password, immettere la password corrente      |
| Precedente password                                                            |
| Immettere la verchia password se si desidera modificare l'e-mail o la password |
| Nuova password                                                                 |
| Lascialo vuoto per conservare la password corrente                             |
| Conferma la nuova password                                                     |
| Nuova password (controlla l'ortografia)                                        |
| 🗘 Impostazioni dell'account                                                    |

Profilo pubblico Seleziona questa casella per rendere pubblico il tuo profilo

🗌 Ricevi avvisi sulle nuove offerte di lavoro Seleziona questa casella per ricevere notifiche sugli eventi relativi al tuo candidato

Salva Torna al profilo

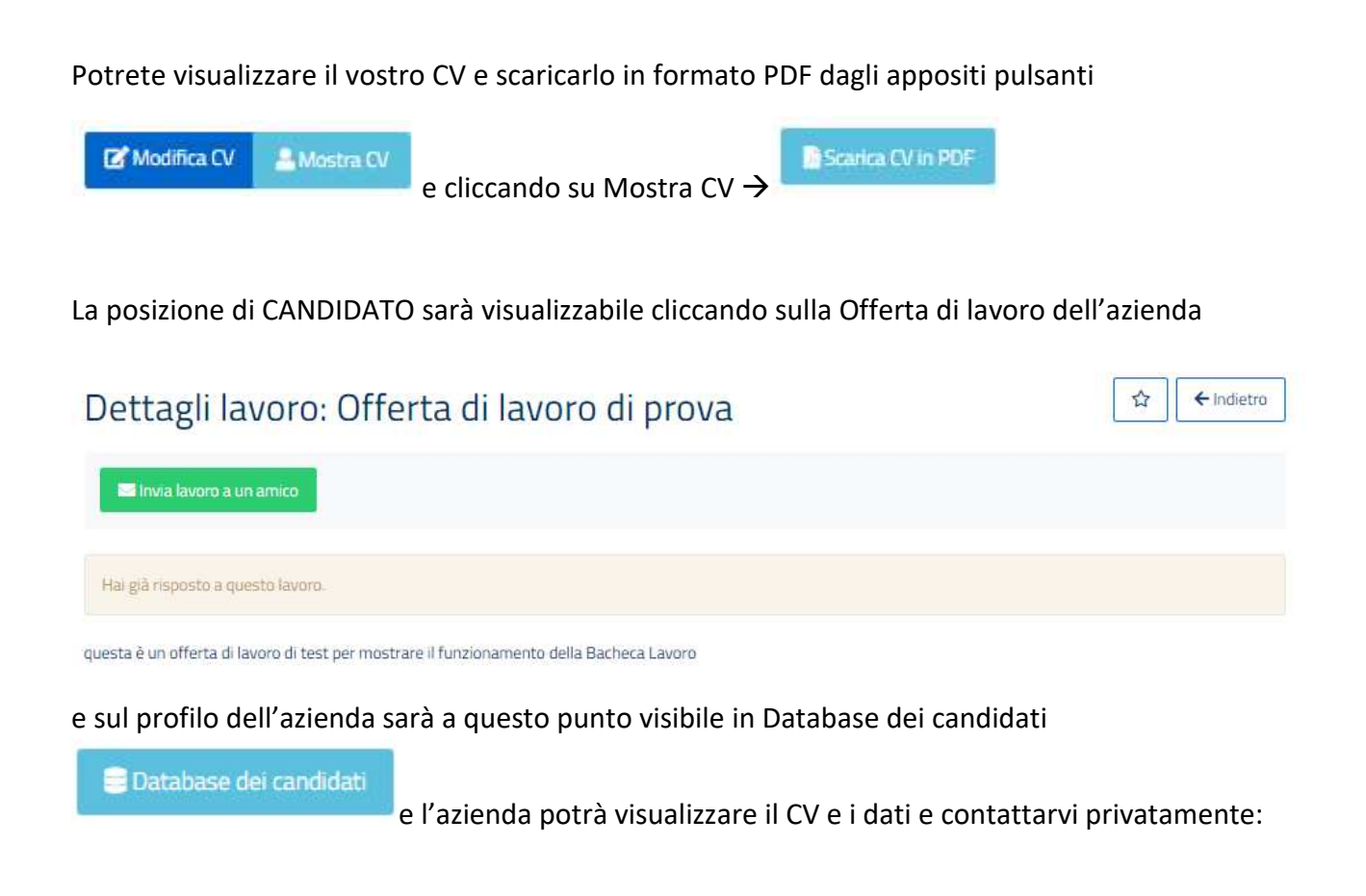

# Elenco dei candidati

| Parola chiave        |              |      |
|----------------------|--------------|------|
| - Posizione - *      |              |      |
| <b>▼</b> Filtro ×Anr | nulla filtro |      |
| Candidati Pre        | ferito Tutti |      |
| ome                  | Campi        | Sedi |
|                      |              |      |

← Indietro

Nel caso di problematiche nella registrazione o dubbi inviare una mail a : <u>support@ordvetct.it</u> indicando i vostri dati ed un recapito personale dove potervi contattare per offrire supporto.